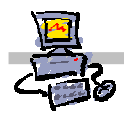

# **OEii**ZK

# "Pracownia internetowa w każdej szkole" (edycja Jesień 2007)

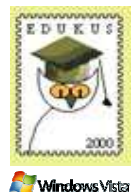

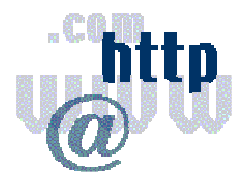

### Opiekun pracowni internetowej cz. 1 (D1)

Tworzenie własnej witryny WWW - Zadanie 2

### Zadanie 2

### Określanie podstawowych właściwości witryny (Krok 1 c.d.)

Określenie podstawowych właściwości jest drugą częścią pierwszego kroku przygotowania własnej witryny.

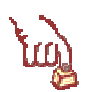

#### Polecenie 1 – motywy w lokacji (określenie schematu kolorów witryny oraz jej tła)

- 1. Proszę ponownie zalogować się do sieci jako użytkownik **administrator domeny** (w czasie szkolenia w polu nazwy użytkownika wpisz stolik00\administrator)
- 2. Proszę uruchomić program Internet Explorer
- 3. Proszę wpisać w pasku adresu http://companyweb/stolikxx gdzie xx to numer stolika, przy którym siedzisz
- 4. Proszę wybrać z menu witryny Ustawienia witryny
- 5. W sekcji Dostosowywanie proszę wybrać z menu Zastosuj motyw w lokacji
- 6. Wybierz z listy odpowiadający Ci schemat kolorów i wybierz przycisk Zastosuj
- 7. PROSZĘ POWTÓRZYĆ MINIMUM DWUKROTNIE punkty 4,5,6.

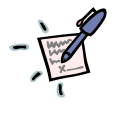

# Notatka

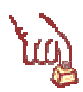

#### Polecenie 2 – określenie praw dostępu do witryny

- 1. Proszę wybrać z menu witryny Ustawienia witryny
- 2. W sekcji Administracja proszę wybrać z menu Zarządzaj użytkownikami

UWAGA: Jeżeli nie można wybrać **Zarządzaj użytkownikami**, oznacza to, że źle wykonałeś punkt 8 polecenia drugiego z zadania 1. W celu poprawy wykonaj **procedurę nr 1** znajdującą się pod tym poleceniem, a następnie wróć do punktu pierwszego niniejszego polecenia.

- 3. Proszę wybrać z menu Dodaj użytkowników
- 4. W polu Użytkownicy wpisz nauczyciel0xxn gdzie xx to numer stolika, przy którym siedzisz (nie zapomnij o literze n na końcu, oraz pamiętaj, że w nazwie nauczyciel jest L a nie cyfra 1).
- 5. W polu Grupy lokacji zaznacz Administrator Ma pełną kontrolę witryny sieci Web
- 6. Wybierz przycisk Następny
- 7. Wybierz przycisk Zakończ

.....

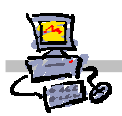

# Procedura 1

Poprawienie błędnego wybrania dziedziczenia uprawnień

- 1. Proszę wybrać z menu witryny Ustawienia witryny
- 2. W sekcji Administracja proszę wybrać z menu Przejdź do administracji witryny
- 3. W sekcji Użytkownicy i uprawnienia wybierz Zarządzaj dziedziczeniem uprawnień
- 4. Zaznacz opcję Użyj uprawnień unikatowych
- 5. Wybierz przycisk **OK**

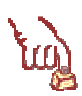

### Polecenie 3 – określenie praw dostępu do witryny

- 1. Proszę wybrać z menu witryny Ustawienia witryny
- 2. W sekcji Administracja proszę wybrać z menu Zarządzaj użytkownikami
- 3. Proszę wybrać z menu Dodaj użytkowników
- 4. W polu Użytkownicy wpisz Użytkownicy domeny
- 5. W polu Grupy lokacji zaznacz Czytelnik Ma dostęp do witryny sieci Web w trybie tylko do odczytu
- 6. Wybierz przycisk Następny
- 7. Wybierz przycisk Zakończ

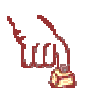

### Polecenie 4 – określenie praw dostępu do witryny

- 1. Proszę wybrać z menu witryny Ustawienia witryny
- 2. W sekcji Administracja proszę wybrać z menu Zarządzaj użytkownikami
- 3. Proszę wybrać z menu Dodaj użytkowników
- 4. W polu Użytkownicy wpisz Użytkownicy
- 5. W polu Grupy lokacji zaznacz Czytelnik Ma dostęp do witryny sieci Web w trybie tylko do odczytu
- 6. Wybierz przycisk Następny
- 7. Wybierz przycisk Zakończ

#### Uwaga – zanim przejdziesz dalej

Upewnij się że na liście znajduje się użytkownik **nauczyciel0**xx**n** i jest przypisany do grupy lokacji o nazwie **administrator**.

- 8. Wybierz z menu Strona główna
- 9. Wyloguj się z sieci

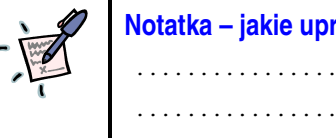

Notatka – jakie uprawnienia i komu może przyznawać administrator?